# Planification d'une réunion Teams

Catégorie Utilisateur Application Étude à distance via Teams
 Étudiants et étudiantes
 Teams

### I. Planification d'une réunion Teams

Ouvrir Teams -> Ouvrir Calendrier -> Nouvelle réunion -> Planifier une réunion .

| < >                    |                  | Q, Rechercher                                                                              | — на – а ×         |
|------------------------|------------------|--------------------------------------------------------------------------------------------|--------------------|
| Q.<br>Activité         |                  | Nouvelle réunion Détails Assistant de planification                                        | Enregistrer Fermer |
| (=)<br>Conversation    |                  |                                                                                            |                    |
| <b>دُنْ</b><br>Équipes | 01               | Ajoutez un titre                                                                           |                    |
| Devoirs                | <mark>@2</mark>  | Ajoutez des participants dont la présence est obligatoire + Présence facultative           |                    |
| Calendrier             | <b>3</b>         | 2021-09-07 10:00 $\lor$ $\rightarrow$ 2021-09-07 11:00 $\lor$ 1h $\bullet$ Journée entière |                    |
| D                      | ¢ <mark>4</mark> | Ne se répête pas 🛛 🗠                                                                       |                    |
|                        | <b>5</b>         | Ajoutez un canal                                                                           |                    |
| Tasks par Pl           | 0                | Ajoutez une position                                                                       |                    |
|                        | ' <b>≅6</b>      | $ \begin{array}{c ccccccccccccccccccccccccccccccccccc$                                     |                    |
|                        |                  | Saisir les informations de cette nouvelle réunion                                          |                    |
| Applications           |                  |                                                                                            |                    |
| (?)<br>Aide            |                  |                                                                                            |                    |

- 1. Ajouter un titre à la réunion
- 2. Ajouter des participants :
  - Ajouter des participants dont la présence est obligatoire : saisir les noms des personnes à inviter possédant un compte interne (ex. compte@umoncton.ca ) et les adresses des invités externes.
  - Ajouter des participants dont la présence est facultative : Cliquer sur Présence facultative et saisir les noms.
- 3. Ajuster la date et l'heure du début et de la fin de la rencontre.
- 4. Ne se répète pas :
  - Rencontre unique: ne modifiez pas ce champ.
  - Rencontre périodique : si la rencontre se répète une ou plusieurs fois par semaine, cliquer sur la flèche et cliquer sur l'option Personnalisé et sélectionner les choix désirés dans la fenêtre Périodicité personnalisée.

- Début : La date de la première rencontre
- Répéter tous les :
  - Chiffre : Pour les rencontres hebdomadaires, garder le chiffre à 1. Si la réunion se produit toutes les deux semaines, entrer le chiffre 2.
  - Cliquer sur la flèche <sup>□</sup> et sélectionner l'option qui vous convient ( Jour -Semaine - Mois ...).
  - Sélectionner les journées des rencontres.
- Fin : <u>Sélectionner la date de la dernière rencontre</u>.
- Vérifier le résumé de la planification et cliquer sur le bouton Enregistrer.

| Périodicité p    | ersonnalisée                                                                    |
|------------------|---------------------------------------------------------------------------------|
| Début            | 2021-07-29                                                                      |
| Répéter tous les | 1 Semaine ~                                                                     |
| ★ <sub>Fin</sub> | L M M J V S D                                                                   |
|                  | Se produit chaque lundi et jeudi à partir du 2021-07-29 jusqu'au 2021-<br>08-21 |
|                  | Annuler Enregistrer                                                             |

#### 5. Ajouter un canal :

- Si votre réunion est reliée à un travail de collaboration dans une équipe Teams, cliquer dans ce champ et sélectionner le nom de l'équipe de travail de groupe -> Choisir le canal général de l'équipe.
- Si votre réunion est libre, laissez ce champ vide.
- 6. Saisir les informations de cette nouvelle réunion : ajouter du texte si vous le désirez.
- 7. Cliquer sur le Bouton Envoyer ou Enregistrer.

| Ē | Nouvelle réunion | Détails | Assistant de planification | Envoyer | Fermer |
|---|------------------|---------|----------------------------|---------|--------|
|   |                  |         |                            |         |        |

#### Note :

Le calendrier Teams est synchronisé avec le calendrier Outlook, voici ce qui ce passe du côté de l'organisateur.e et du côté des participant.e.s:

- > **Organisateur.e** : La réunion va se placer dans les calendriers Teams et Outlook.
- Participant.e.s : Ils reçoivent une notification par courriel et la réunion va se placer dans leurs calendriers Teams et Outlook.

## II. Obtenir un lien d'une réunion planifiée

Ouvrir Teams -> Ouvrir Calendrier -> Cliquer sur la réunion -> Copier le lien de la réunion en cliquant le rectangle situé devant l'hyperlien.

|                        | Mon calendrier<br>Test                           | 2              |
|------------------------|--------------------------------------------------|----------------|
|                        | 29 juillet 2021 14:30 - 15:00 Rejoindre Modifier | Copier le lien |
| Test<br>Hanane Ghouili | € https://teams.microsoft.com                    | de la réunion  |
|                        | Discuter avec les participar                     | its            |
|                        | e Hanane Ghouili<br>Organisateur                 |                |

# III. Discuter avec les participants avant la date de la réunion

Dès la planification de la réunion, vous pouvez ouvrir une file de discussion avec les participants.

Ouvrir Teams -> Ouvrir Calendrier -> Cliquer sur la réunion -> Cliquer sur **Discuter avec les** participants.